## Non-Serialized Inventory Transfers

Last Modified on 06/07/2022 5:42 pm EDT

- 1. From the EnergyService menu, navigate to Warehouse Locations / Warehouse Locations.
- 2. Select the Warehouse Location where the non-serialized inventory item currently resides.

| Div | Whs# | # Warehouse Name                 |     | Location# Storage Type | Veh# Vehicle               | 1                   | Ina                          | ctive?    |              |          |    |
|-----|------|----------------------------------|-----|------------------------|----------------------------|---------------------|------------------------------|-----------|--------------|----------|----|
| 1   | 1    | EVERGREEN                        |     | 7 WAREHOUSE            | 0                          |                     |                              |           |              |          | ſ  |
| 2   | 2    | BREWTON                          |     |                        | Store                      | and Location        |                              |           |              |          | 1  |
| 3   | 3    | MONROEVILLE                      |     |                        | 51012                      | Ige Location        |                              |           |              |          |    |
| 5   | 5    | THOMASVILLE                      |     |                        |                            |                     |                              |           |              |          | ۲  |
| 7   | 7    | GILBERTOWN WHSE                  |     |                        |                            |                     |                              |           |              |          |    |
| 8   | 8    | CHATOM                           |     |                        |                            |                     |                              |           |              |          |    |
| 14  | 14   | CAMDEN                           |     |                        |                            | Non-Serialized item | 1                            |           |              |          |    |
| 15  | 15   | GREENVILLE Starses Location Date |     |                        |                            |                     |                              |           |              |          |    |
| 19  | 19   | CHANCELLOR Warehouse             |     |                        | 300                        | age Location Parts  | 0                            | D (11     | D. Clinica I |          |    |
| 20  | 20   | DALEVILLE                        |     | Inv Seq# Item Number   | Inv Description            | Bin                 | Qty                          | Refill at | Rehil to in  | nactive? |    |
| 21  | 21   | BONIFAY                          |     | 1,143 4G9428           | 3/4X12 GALV NIPPLE         |                     | 50.00                        | 0.00      | 0.00         |          | ł. |
| 22  | 22   | BLOUNTSTOWN                      |     | 1,144 TANKINST         | TANK INSTALL               |                     | 0.00                         | 0.00      | 0.00         |          |    |
| 21  | 23   | BONIFAY #2                       |     | 1,145 10LP5578         | G1855-A02 - QCC NUT & STE  | M 1/4MPT (BLACK     | 0.00                         | 0.00      | 0.00         |          |    |
| 26  | 26   | WAYNESBORO                       |     | 1,146 5K012            | U2-6, 3/8 FLR UNION, BRAS  | S                   | 0.00                         | 0.00      | 0.00         |          | 0  |
| 7   | 27   |                                  | G   | 1,147 5K013            | U2-8, 1/2 FLR UNION, BRAS  | S                   | 0.00                         | 0.00      | 0.00         |          |    |
| 1   | 20   |                                  | LOE | 1,148 5K014            | U2-10 , 5/8 FLR UNION, BRA | SS                  | 0.00                         | 0.00      | 0.00         |          |    |
|     | 20   | BUTLER MAIN W                    | noe | 1,149 5K016            | UR2-86, 1/2MFLX3/8MFL RED  | UNION, BRASS        | 0.00                         | 0.00      | 0.00         |          |    |
|     |      |                                  |     | 1,150 5K017            | UR2-106, 5/8MFLX3/8MFL RE  | D. UNION, BRASS     | 0.00                         | 0.00      | 0.00         |          |    |
| •   | _    | ш                                | , [ | Show Part Locations    |                            | Move                | Move to another Storage Loc. |           |              |          |    |
|     |      |                                  |     |                        | Show Active/All            | Transfer History    | Exit                         |           |              |          |    |

- 3. Choose the Storage Location and Storage Location Part (Non-Serialized Item) to be transferred.
- 4. Select Move to another Storage Loc.
- 5. Choose the receiving storage location and choose **Select**.
- 6. Choose to move All items or a Specific Qty. If a Specific Qty, enter the number of items to move and select **Transfer**.
- 7. A Transfer has been Completed message will appear. Select OK.
- 8. The inventory item will automatically transfer to the new location. The original storage location quantity will reduce by the *Qty* entered and the receiving location will increase by the *Qty* entered.
- 9. Select Transfer History to see an audit of the transfers.

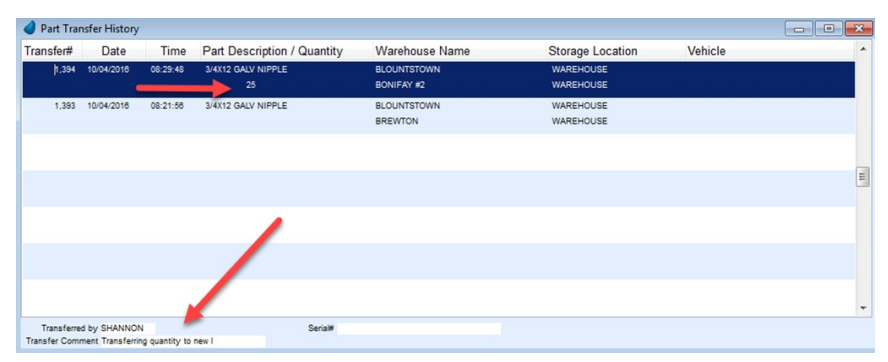